| MKUO ProNatura | Wvdanie 1 / 03.02.2025 | Strona 1 z 2 |
|----------------|------------------------|--------------|
|                |                        |              |

## KORYGOWANIE KART PRZEKAZANIA ODPADÓW

Po odrzuceniu przez "przejmującego" karty przekazania odpadów, istnieje konieczność jej skorygowania przez "przekazującego". Dotyczy to najczęściej sytuacji wpisania przez "przekazującego" nieprawidłowej masy odpadów.

## Aby skorygować odrzuconą kartę przekazania odpadów należy:

1) Z bocznego menu należy wybrać Karty przekazania – karty przekazania odpadów, następnie należy wybrać rolę "Przekazujący".

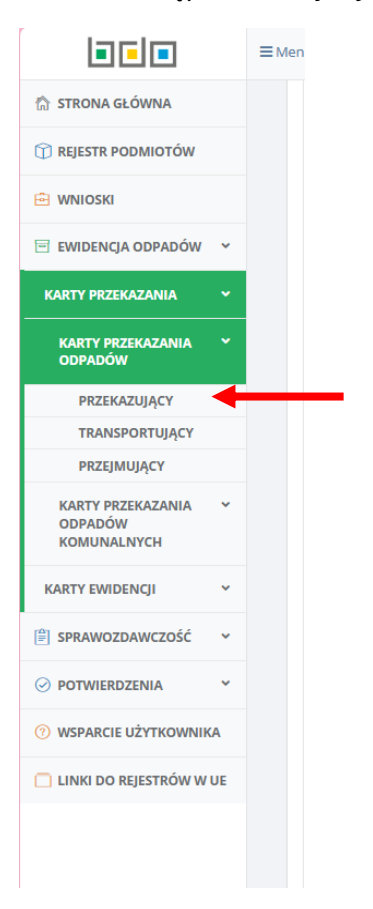

2) Z listy kart w zakładce "odrzucone" wybrać konkretną KPO.

| KARTY PRZEKAZANIA                           | *  | Nu    | imer rejes | tracyjny środ | ka transpo   | ortu/Rodzaj ś                    | rodka tr | ansportu    |          |                 |                                      |              |                                                               |        |              |    |
|---------------------------------------------|----|-------|------------|---------------|--------------|----------------------------------|----------|-------------|----------|-----------------|--------------------------------------|--------------|---------------------------------------------------------------|--------|--------------|----|
| KARTY PRZEKAZANIA<br>ODPADÓW                | ۷  |       |            |               |              |                                  |          |             |          |                 |                                      |              |                                                               |        |              |    |
| PRZEKAZUJĄCY                                |    |       |            |               |              |                                  |          |             |          |                 |                                      |              |                                                               |        |              |    |
| TRANSPORTUJĄCY                              |    |       |            |               |              |                                  |          |             |          |                 |                                      |              |                                                               |        |              |    |
| PRZEJMUJĄCY                                 |    |       |            |               |              |                                  |          |             |          |                 |                                      |              |                                                               |        |              |    |
| KARTY PRZEKAZANIA<br>ODPADÓW<br>KOMUNALNYCH | *  |       |            |               |              |                                  |          |             | Lic      | ta odrzu        | convch k                             | art nrze     | akazania od                                                   | adów   | - Nous karta |    |
| KARTY EWIDENCJI                             | •  |       |            |               |              |                                  |          |             | LIS      |                 | CONYCITA                             | Liczba wszys | stkich kart: 14                                               | Jauon  |              |    |
| SPRAWOZDAWCZOŚĆ                             | •  |       |            |               |              |                                  |          |             |          |                 |                                      |              |                                                               |        |              |    |
| O POTWIERDZENIA                             | •  | PLANO | WANE       | ZATWIERD      | ZONE         | POTWIERDZ                        | ENIE W   | YGENEROWANE | ZREALIZO | DWANE PRZEJĘCIE | POTWIERDZONY                         | (TRANSPORT   | WYCOFAN ODR                                                   | ZUCONE | )            |    |
| () WSPARCIE UŻYTKOWNI                       | KA | Lp.   |            |               | Data<br>rozi | i godzina<br>poczęcia<br>nsportu |          |             |          |                 | Utrata statusu ko<br>niebezpiecznego | du Nume<br>b | er rejestracyjny środka<br>sportu/Rodzaj środka<br>transportu | lmię i |              | Na |

| MKUO ProNatura | Wydanie 1 / 03.02.2025 | Strona 2 z 2 |
|----------------|------------------------|--------------|

3) Poprzez kliknięcie "Opcje", "Edycja / zmiana statusu" przejść do właściwej KPO.

| PLANOW | IANE ZATWIERDZ | DNE POTWIERDZENIE W                           | VGENEROWANE | ZREALIZOW | ANE PRZEJĘCIE | POTWIERDZONY TRAN                      | ISPORT WYCOFANE ODRZ                                                 | UCONE                          |                                                                                                    |                  |
|--------|----------------|-----------------------------------------------|-------------|-----------|---------------|----------------------------------------|----------------------------------------------------------------------|--------------------------------|----------------------------------------------------------------------------------------------------|------------------|
| Lp.    | Numer karty 🗢  | Data i godzina<br>rozpoczęcia 🖨<br>transportu | Kod odpadu  | ¢         | Kod ex        | Utrata statusu kodu<br>niebezpiecznego | Numer rejestracyjny środka<br>transportu/Rodzaj środka<br>transportu | lmię i nazwisko wystawiającego | Nazwa odrzucającego                                                                                | \$               |
| 1      | 00389          | 22-01-2025 09:50                              | 19 12 12    |           | Nie           | Nie                                    | CB504EP                                                              |                                | MIĘDZYGMINNY KOMPLEKS UNIESZKODLIW<br>NIA ODPADÓW PRONATURA SPÓŁKA Z OGR<br>NICZONĄ ODPOWIEDZIALNO | A Opcje •        |
| 2      | 88600          | 22-01-2025 09:02                              | 19 12 12    |           | Nie           | Nie                                    | CB504EP                                                              |                                | MIĘDZYGMINNY KOMPLEKS UNDE<br>NIA ODPADÓW PRONATURA S ÓŁ 🕑 Edycj<br>NICZONĄ ODPOWIEDZIALNO. M      | a/Zmiana statusu |

4) Poprzez wybranie na dole KPO przycisku "Zmień status" oraz "Skoryguj" użytkownik przejdzie do okna modalnego, gdzie można skorygować dane dotyczące masy odpadów.

| INFORMACJE DODATKOWE |                  | ^               |
|----------------------|------------------|-----------------|
| Informacje dodatkowe |                  |                 |
|                      |                  |                 |
|                      |                  |                 |
| ← Powrót do listy    | 🕈 Zmień status - | 🖨 Wygeneruj PDF |
|                      | Skoryguj         |                 |

## 5) Po wpisaniu odpowiedniej masy, należy kliknąć "Koryguj".

| 19 12 12 - Inne odpady (w tym zm | nieszane substancie i przedmioty) z mechanicznej obróbki odpadów inne niż wymienione w 19 12 11 |
|----------------------------------|-------------------------------------------------------------------------------------------------|
|                                  | Rodzaj odpadu ex                                                                                |
| NUL EX                           | Rodzaj odpadu                                                                                   |
| Zmiana statusu odpadów           |                                                                                                 |
| niebezpiecznych na odpady        |                                                                                                 |
| inne niz niebezpieczne           |                                                                                                 |
| /lasa odpadów w tonach [Mg] *    |                                                                                                 |
| 6,0000                           |                                                                                                 |

## Uwaga:

Skorygowana karta z dopiskiem "korekta" jest dostępna w zakładce "Potwierdzenie wygenerowane" dla wszystkich podmiotów występujących na tej karcie.

| PLANOW | ANE ZATWIE         | RDZONE POTWIERD                               | ZENIE WYGENEROW | ANE ZRE   | ALIZOWANE PRZEJĘCIE                    | POTWIERDZONY TRANSPORT                                               | WYCOFANE ODRZUCONE               |     |                   |              |
|--------|--------------------|-----------------------------------------------|-----------------|-----------|----------------------------------------|----------------------------------------------------------------------|----------------------------------|-----|-------------------|--------------|
| Lp.    | Numer<br>Forte     | Data i godzina<br>rozpoczęcia 🗢<br>transportu | Kod odpadu 👙    | Kod<br>ex | Utrata statusu kodu<br>niebezpiecznego | Numer rejestracyjny środka<br>transportu/Rodzaj środka<br>transportu | imię i nazwisko wystawiającego 🗢 | Nat | twa przejmującego | ÷            |
|        | 00007<br>korekta 1 | 24-11-2019 21:55                              | 03 01 05        | Nit       | e Nie                                  | ew1234                                                               | Jan Przekazujący                 |     | Firma C           | Opcje *      |
|        |                    |                                               |                 |           |                                        |                                                                      |                                  |     | Q Podgląd         | otwierdzenie |
|        |                    |                                               |                 |           |                                        |                                                                      |                                  |     | 📝 Zmiana st       | tatusu       |